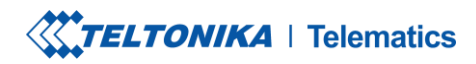

 Tel.
 +370 5 212 7472

 Fax.
 +370 5 276 1380

www.teltonika-gps.com info@teltonika.lt

# Test Report Inateck Bluetooth Barcode Scanner BCST-70

TELTONIKA TELEMATICS UAB Saltoniskiu st. 9B-1, LT-08105 Vilnius, Lithuania

Registration code 305578349 VAT number LT100013240611

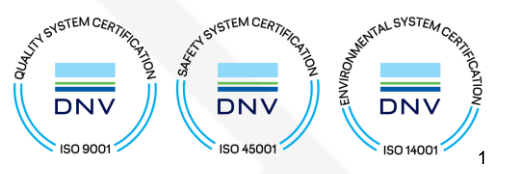

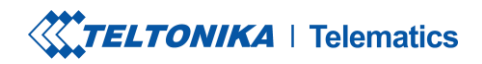

www.teltonika-gps.com info@teltonika.lt

# **Table of Contents**

| 1.   | General Information                   | 3  |
|------|---------------------------------------|----|
| Firm | nware version                         | 3  |
| Hard | dware revision                        | 3  |
| Note | es                                    | 3  |
| 2.   | Requirements                          | 3  |
| 3.   | Barcode Scanner First Start           | 4  |
| Con  | figure Scanner to use Enter as Suffix | 4  |
| Con  | figure Scanner to SPP Mode            | 5  |
| 4.   | Barcode Scanner Configuration         | 6  |
| Blue | etooth Pairing                        | 7  |
| Auto | o Connect to External Device          | 9  |
| Auth | horize Device Mac List                | 10 |
| 5.   | Barcode Scanner Data                  | 11 |
| Bar  | code Scanner Parameter ID             | 11 |
| Bar  | code Scanner Raw Data                 | 11 |
| Bar  | code Scanner Data Parsing             | 12 |
| 6.   | Conclusion                            | 13 |
| 7.   | Change Log                            | 13 |

TELTONIKA TELEMATICS UAB Saltoniskiu st. 9B-1, LT-08105 Vilnius, Lithuania

Registration code 305578349 VAT number LT100013240611

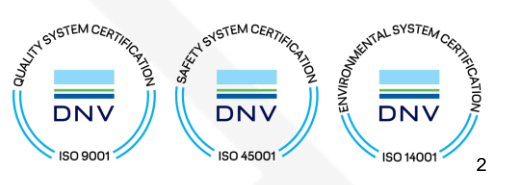

**TELTONIKA** | Telematics

www.teltonika-gps.com
info@teltonika.lt

## **1. General Information.**

| Firmware version:  | 03.27.12.Rev.93 (FMB0XY)                                                                                                    |
|--------------------|----------------------------------------------------------------------------------------------------|
|                    | 03.27.13.Rev.443 (FMC1XY, FMC2XY Meig module)                                                                                                    |
|                    | 03.27.14.Rev.00 (FMB920, FMB1XY , FMM1XY,                                                                                                    |
|                    | FMU1XY, FMB2XY, FMT100)                                                                                                    |
|                    | 03.28.02.Rev.195 (FMC920)                                                                                                    |
|                    | 03.28.02.Rev.192 (FMM920)                                                                                                    |
|                    | 03.27.13.Rev.03 (FMB2XY, FMM2XY)                                                                                                    |
| Hardware revision: | FMB0YX, FMX9X0, FMB1YX, FMU1YX, FMM1YX, FMC1YX, FMB2YX, and the model FMT100                                                                                                    |
|                    |                                                                                                    |
| Notes:             | This test report contains the steps on how to integrate<br>Inateck Barcode Scanner (BCST-70) on the Teltonika<br>Telematics Devices with Configuration Settings, Data<br>received, and Data Parsing on the server. |

## 2. Requirements.

- Inateck Barcode Scanner (BCST-70)
- Teltonika FMX device.
- Server that supports Teltonika Data Protocol

TELTONIKA TELEMATICS UAB Saltoniskiu st. 9B-1, LT-08105 Vilnius, Lithuania

Registration code 305578349 VAT number LT100013240611

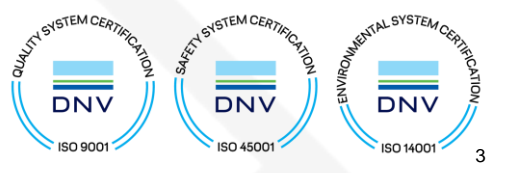

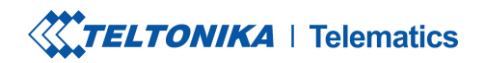

www.teltonika-gps.com info@teltonika.lt

## 3. Barcode Scanner First Start

Power on Inateck BCST -70 by toggling switch from OFF to ON

**Configure Scanner to use Enter as Suffix** 

Step 1: Make sure Scanner is configured for using *Enter* as *Suffix*.

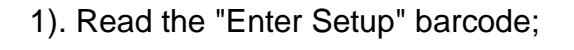

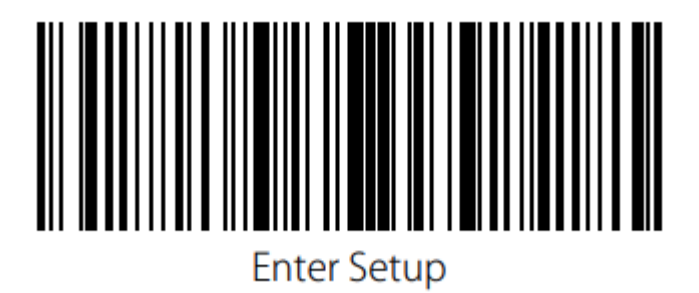

2). Read the "Apply Enter as Stop Character" barcode;

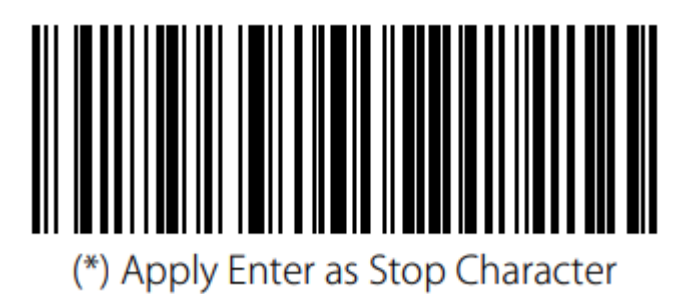

TELTONIKA TELEMATICS UAB Saltoniskiu st. 9B-1, LT-08105 Vilnius, Lithuania

Registration code 305578349 VAT number LT100013240611

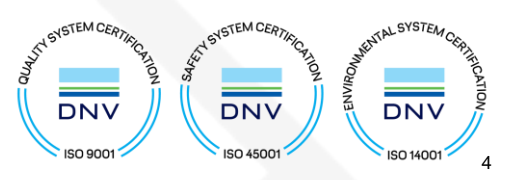

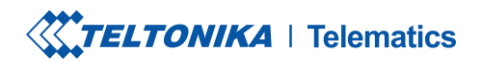

 Tel.
 +370 5 212 7472

 Fax.
 +370 5 276 1380

www.teltonika-gps.com
info@teltonika.lt

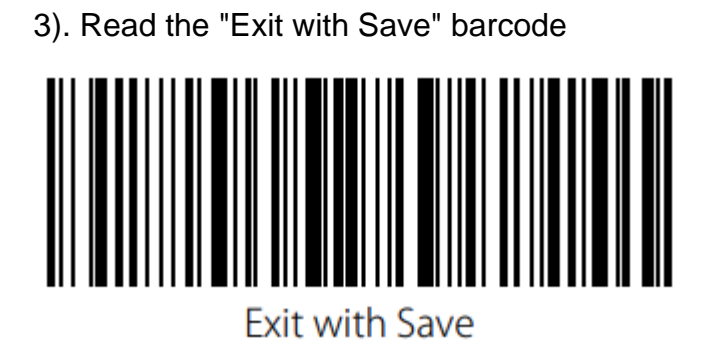

**Note:** Inateck Scanner could not scan Barcodes through screen/monitor, barcodes should be printed as hard copy to proceed on the configuration.

## **Configure Scanner to SPP Mode**

BCST-70 has Bluetooth capability that supports data transmission under HID and SPP two modes. When under HID mode, the BCST-70 connects your phone or computer automatically after pairing successfully. When under SPP mode, the BCST-70 can only finish connecting your phone or laptop with help of serial debugging tools after pairing successfully. For connection with Teltonika FM devices, scanner must use SPP Mode.

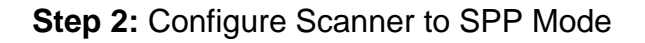

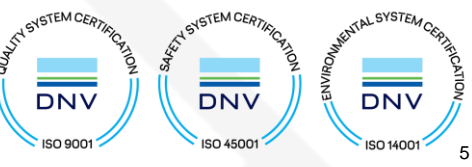

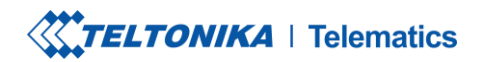

www.teltonika-gps.com
info@teltonika.lt

#### 2) Scan "Enable SPP mode"

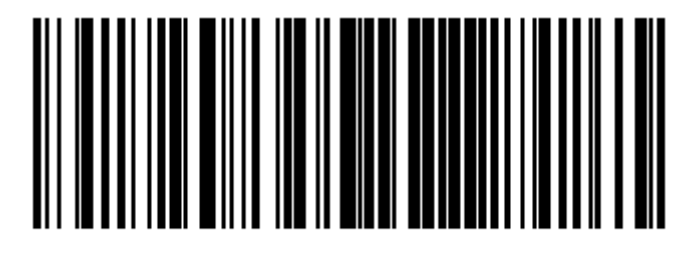

Enable SPP Mode

3) Scan "Exit with Save"

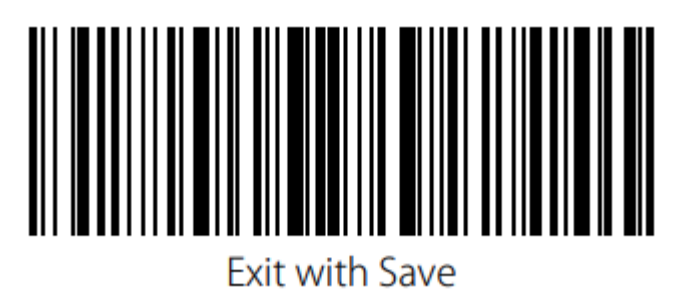

**Note:** If scanner does not use SPP mode, Teltonika FM device would not detect the scanner under the Bluetooth tab

TELTONIKA TELEMATICS UAB Saltoniskiu st. 9B-1, LT-08105 Vilnius, Lithuania

Registration code 305578349 VAT number LT100013240611

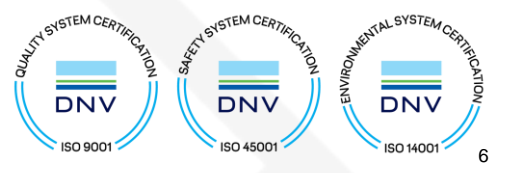

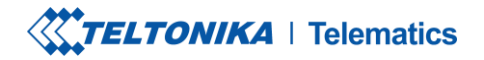

www.teltonika-gps.com
info@teltonika.lt

## 4. Barcode Scanner Configuration

Step 3: Configure FM device using Teltonika configurator:

1. In System settings, enable Codec8 Extended;

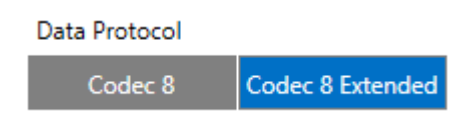

- 2. In <u>GPRS settings</u>, configure <u>GPRS Settings and Server Settings</u>
- 3. In <u>Bluetooth</u> settings,
  - Enable Bluetooth, set this setting as either "Enable (hidden)" or "Enable (visible)", otherwise Bluetooth will be disabled;
  - Under Bluetooth Control, enable Discover so it would detect devices within vicinity.
  - Once devices are discovered, select BCST-70-XXXX-SPP then proceed to tick Pair.

| Bluetooth Control |                  |
|-------------------|------------------|
| Discovered Devic  | es               |
| 303235AD2527      |                  |
|                   | Bluedroid TV 1.0 |
| 30215395C694      |                  |
|                   | S-01F            |
| AE2B0000778B      |                  |
| B                 | CST-70-778B-SPP  |
|                   |                  |
| Discover          | Cancel           |
| Pair              |                  |

TELTONIKA TELEMATICS UAB Saltoniskiu st. 9B-1, LT-08105 Vilnius, Lithuania

Registration code 305578349 VAT number LT100013240611

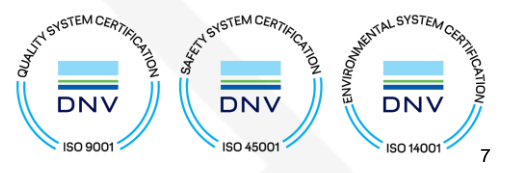

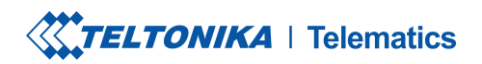

www.teltonika-gps.com
info@teltonika.lt

Note: If in case the Scanner is not discovered, do the following steps below.

Step 3a: Enable Bluetooth Pairing

1. Scan "Enter Setup"

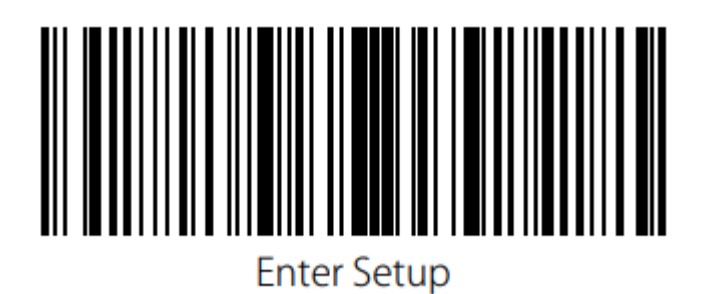

2. Scan " Bluetooth Pairing"

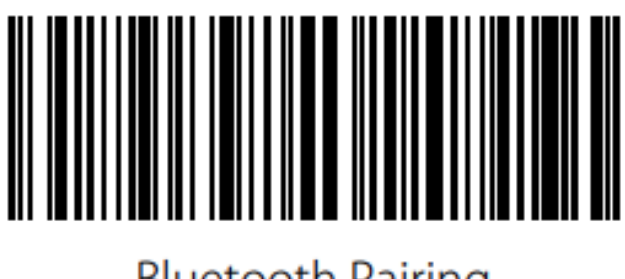

Bluetooth Pairing

TELTONIKA TELEMATICS UAB Saltoniskiu st. 9B-1, LT-08105 Vilnius, Lithuania

Registration code 305578349 VAT number LT100013240611

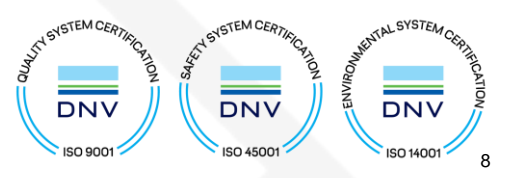

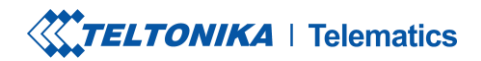

www.teltonika-gps.com
info@teltonika.lt

3. Scan "Exit with Save"

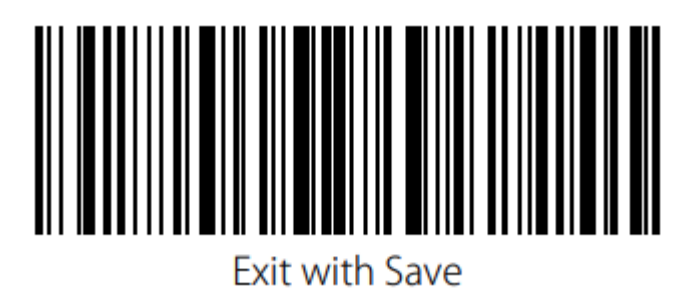

Once Pairing is successful, scanner should show under Paired Devices.

#### Paired Devices

| Clear All | Clear Selected |
|-----------|----------------|

TELTONIKA TELEMATICS UAB Saltoniskiu st. 9B-1, LT-08105 Vilnius, Lithuania

Registration code 305578349 VAT number LT100013240611

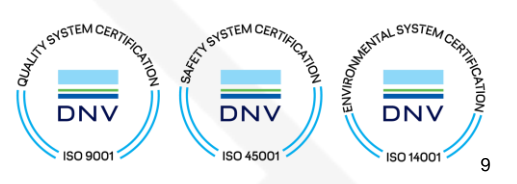

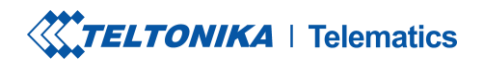

• Fill up the "Auto Connect To External Device" with as follows:

| Auto Connect To External Device |     |                 |  |  |  |  |
|---------------------------------|-----|-----------------|--|--|--|--|
| Connection Mode                 |     |                 |  |  |  |  |
| None                            |     | OBDII           |  |  |  |  |
| Data Link                       |     | Inateck Scanner |  |  |  |  |
| User ID                         |     |                 |  |  |  |  |
| External MAC                    | AE2 | 80000778B       |  |  |  |  |
| External Name                   | BCS | T-70-778B-SPP   |  |  |  |  |
| External PIN                    |     |                 |  |  |  |  |

- Select Connection Mode as, Inateck Scanner.
- Enter the External MAC, can be seen on Paired Devices at the upper left corner.
- Enter the External Name, can be seen on Paired Devices at the lower right corner.
- Enter the External Pin, if the scanner has pin code set otherwise leave as blank.

**Note:** It is important to fill out the auto connect so you won't need to Pair the device again on the Configurator.

TELTONIKA TELEMATICS UAB Saltoniskiu st. 9B-1, LT-08105 Vilnius, Lithuania

Registration code 305578349 VAT number LT100013240611

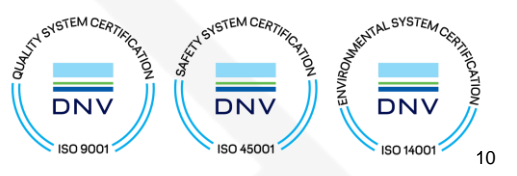

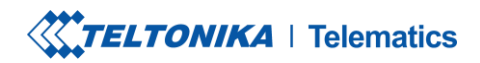

Fill up the "Authorized Devices MAC List" same with the External MAC.

| Authorize | d Devices MAC List |  |
|-----------|--------------------|--|
|           | 1 AE2B0000778B     |  |
|           | 2                  |  |
|           | 3                  |  |
|           | 4                  |  |
|           | 5                  |  |
| L         | Import CSV         |  |
|           | Export CSV         |  |

 To receive the data to server enable corresponding BT Status IO element to Low.

| BT Status | 2 | None | Low |
|-----------|---|------|-----|
|           | - |      |     |

Note: If Scanner is connected BT Status value would be read as 2.

TELTONIKA TELEMATICS UAB Saltoniskiu st. 9B-1, LT-08105 Vilnius, Lithuania

Registration code 305578349 VAT number LT100013240611

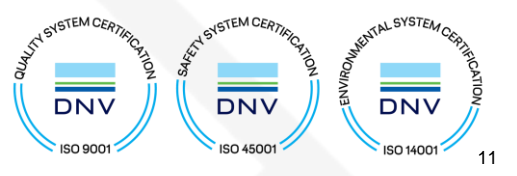

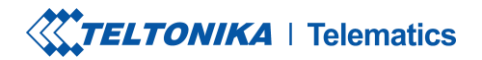

 Tel.
 +370 5 212 7472

 Fax.
 +370 5 276 1380

www.teltonika-gps.com info@teltonika.lt

## 5. Barcode Scanner Data

In our testing, we configured Inateck Barcode Sensor for FMC 130 device.

#### Here are the DATA sending parameter ID:

| 263 | BT Status  | 1 Unsigned     | 0 | 4  | - | - | 0 - BT is disabled<br>1 - BT Enabled, not device connected 2 - Device<br>connected, BTv3 Only 3 - Device connected, BLE only 4 -<br>Device connected, BLE + BT | FMBXXX<br>[Expand] | Permanent I/O<br>elements |
|-----|------------|----------------|---|----|---|---|----------------------------------------------------------------------------------------------------|--------------------|---------------------------|
| 264 | Barcode ID | Variable ASCII | 0 | 32 | - | - | Barcode ID                                                                                                    | FMBXXX<br>[Expand] | Permanent I/O<br>elements |

#### Here are the actual data from the flespi server:

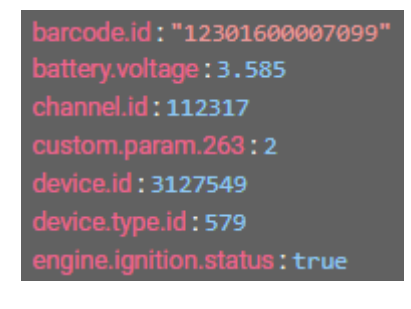

Actual RAW Data:

TELTONIKA TELEMATICS UAB Saltoniskiu st. 9B-1, LT-08105 Vilnius, Lithuania

Registration code 305578349 VAT number LT100013240611

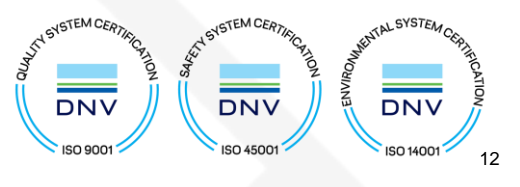

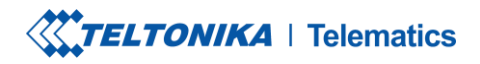

## Actual Data from the Parser

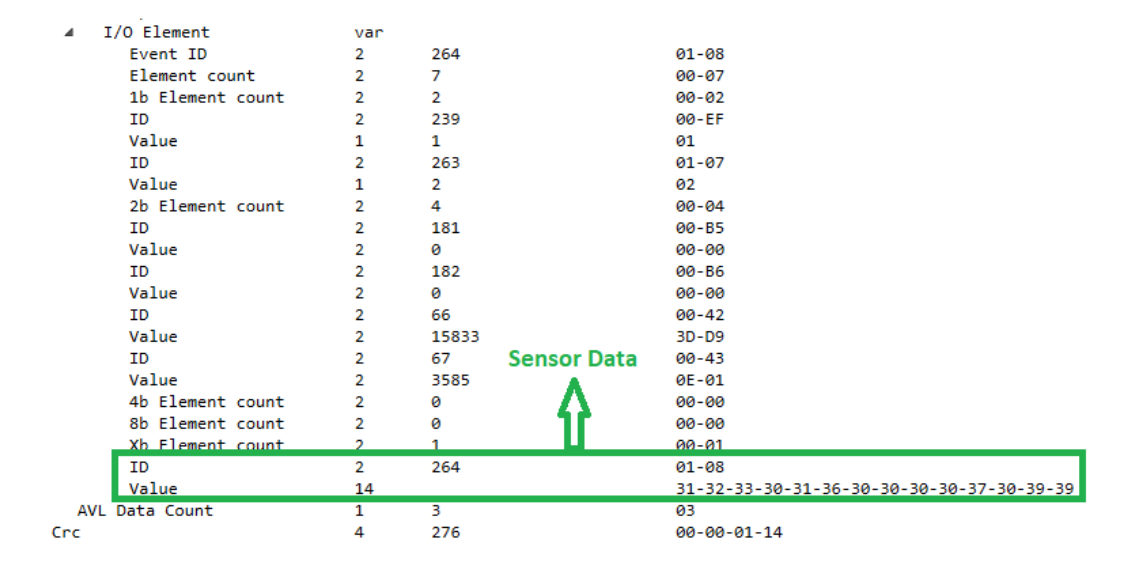

Note: In order to read the actual data, header "3" in front should be removed.

#### Example:

Hex Data from the server: 31 32 33 30 31 36 30 30 30 30 37 30 39 39

--Eliminating 3 from the header would make the data look likes this:

Actual Data: 12301600007099

#### **Barcode Scanned:**

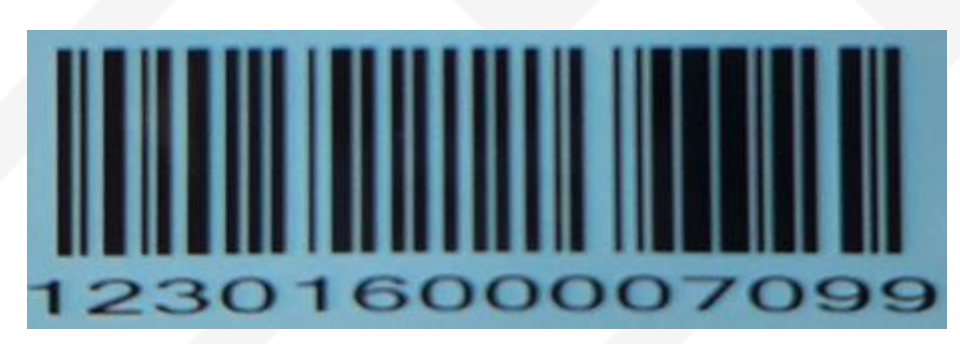

TELTONIKA TELEMATICS UAB Saltoniskiu st. 9B-1, LT-08105 Vilnius, Lithuania

Registration code 305578349 VAT number LT100013240611

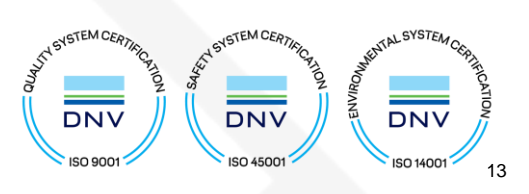

**TELTONIKA** | Telematics

www.teltonika-gps.com info@teltonika.lt

## Data From FMC130 Device

| Senser Bata         |                      |                 |                |                  |                       |  |  |  |  |  |
|---------------------|----------------------|-----------------|----------------|------------------|-----------------------|--|--|--|--|--|
| <u>^</u>            |                      |                 |                |                  |                       |  |  |  |  |  |
| timestamp (+04:00)  | server.timestamp (+0 | ident           | barcode.id     | custom.param.263 |                       |  |  |  |  |  |
| 27/06/2022 09:23:57 | 27/06/2022 09:24:30  | 863069058680829 |                | 1                |                       |  |  |  |  |  |
| 27/06/2022 09:24:22 | 27/06/2022 09:24:30  | 863069058680829 | 12301600007099 | 2                |                       |  |  |  |  |  |
| 27/06/2022 09:24:28 | 27/06/2022 09:24:32  | 863069058680829 | 12301600007099 | 2                |                       |  |  |  |  |  |
| 27/06/2022 09:24:34 | 27/06/2022 09:24:37  | 863069058680829 | 12301600007099 | 2                |                       |  |  |  |  |  |
| 27/06/2022 09:24:54 | 27/06/2022 09:24:57  | 863069058680829 | 12301600007099 | 2                |                       |  |  |  |  |  |
| 27/06/2022 09:24:59 | 27/06/2022 09:25:01  | 863069058680829 | 12301600007099 | 2                |                       |  |  |  |  |  |
| 27/06/2022 09:25:30 | 27/06/2022 09:25:31  | 863069058680829 |                | 2                |                       |  |  |  |  |  |
| 27/06/2022 09:25:59 | 27/06/2022 09:26:02  | 863069058680829 |                | 2                | Bluetooth Status Data |  |  |  |  |  |
| 27/06/2022 09:26:29 | 27/06/2022 09:26:32  | 863069058680829 |                | 2                |                       |  |  |  |  |  |
| 27/06/2022 09:26:59 | 27/06/2022 09:27:02  | 863069058680829 |                | 2                |                       |  |  |  |  |  |
| 27/06/2022 09:27:30 | 27/06/2022 09:27:32  | 863069058680829 |                | 2                |                       |  |  |  |  |  |
| 27/06/2022 09:28:00 | 27/06/2022 09:29:09  | 863069058680829 |                | 2                |                       |  |  |  |  |  |
| 27/06/2022 09:28:30 | 27/06/2022 09:29:09  | 863069058680829 |                | 2                |                       |  |  |  |  |  |
| 27/06/2022 09:29:00 | 27/06/2022 09:29:09  | 863069058680829 |                | 2                |                       |  |  |  |  |  |
| 27/06/2022 09:29:30 | 27/06/2022 09:29:33  | 863069058680829 |                | 2                |                       |  |  |  |  |  |
| 27/06/2022 09:30:00 | 27/06/2022 09:30:03  | 863069058680829 |                | 2                |                       |  |  |  |  |  |
| 27/06/2022 09:30:30 | 27/06/2022 09:30:32  | 863069058680829 |                | 2                |                       |  |  |  |  |  |

## 6. Conclusion

The **Inateck Bluetooth Barcode Scanner (BCST-70)** was tested successfully, and concluded that it is compatible with Teltonika devices. We can use the same configuration for Inateck Barcode Scanner with Teltonika device like FMB0YX, FMX9X0, FMB1YX, FMU1YX, FMC1YX, FMB2YX, and the model FMT100

## 7. Change Log.

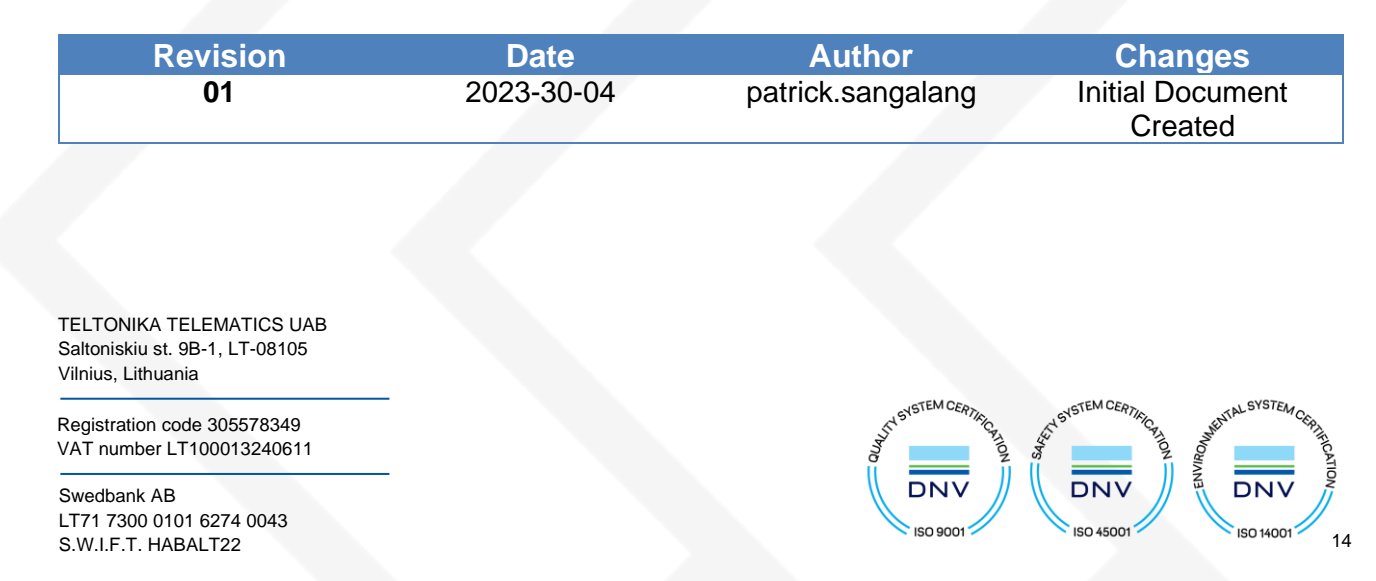